# Cisco Business Dashboardでのデバイスクレデ ンシャルの設定

## 概要

Cisco Business Dashboardは、Webブラウザを使用して、スイッチ、ルータ、ワイヤレスアクセ スポイント(WAP)などのシスコビジネスデバイスを簡単に監視、管理、および設定するためのツ ールを提供します。また、新しいファームウェア、デバイスステータス、ネットワーク設定の更 新、および接続されたシスコデバイスに関する情報が提供され、保証もなくなったり、サポート 契約の対象とされたりすることも通知されます。

Cisco Business Dashboard Network Managementは、次の2つのコンポーネントまたはインター フェイスで構成される分散アプリケーションです。Cisco Business Dashboard Probeと呼ばれる 1つ以上のプローブと、Cisco Business Dashboardと呼ばれる1つのダッシュボードです。

ネットワーク内の各サイトにインストールされたCisco Business Dashboard Probeのインスタン スは、ネットワーク検出を実行し、各シスコデバイスと直接通信します。単一のサイトネットワ ークで、Cisco Business Dashboard Probeのスタンドアロンインスタンスを実行することを選択 できます。ただし、ネットワークが複数のサイトで構成されている場合は、便利な場所にCisco Business Dashboardをインストールし、各プローブをダッシュボードに関連付けることができま す。マネージャインターフェイスから、ネットワーク内のすべてのサイトのステータスの概要ビ ューを取得し、特定のサイトにインストールされているプローブに接続して、そのサイトの詳細 情報を表示できます。

Cisco Business Dashboard Networkがネットワークを完全に検出して管理するには、Cisco Business Dashboard Probeに、ネットワークデバイスで認証するためのクレデンシャルが必要で す。デバイスが最初に検出されると、プローブはデフォルトのユーザ名とパスワードとSimple Network Management Protocol(SNMP)コミュニティを使用してデバイスの認証を試みます。デバ イスのクレデンシャルがデフォルトから変更されている場合は、Cisco Business Dashboardに正 しいクレデンシャルを入力する必要があります。この試行が失敗すると、通知メッセージが生成 され、有効なクレデンシャルがユーザから提供される必要があります。

# 目的

このドキュメントの目的は、Cisco Probeでデバイスのクレデンシャルを設定する方法を示すことです。

### 該当するデバイス |ソフトウェアバージョン

• Cisco Businessダッシュボード | 2.2

# デバイス資格情報の設定

#### 新しい資格情報の追加

次のフィールドに1つ以上の資格情報セットを入力します。適用されると、各クレデンシャルは、 作業クレデンシャルが使用できない適切なタイプのデバイスに対してテストされます。クレデン シャルのセットは、ユーザ名/パスワードの組み合わせ、SNMPv2コミュニティ、または SNMPv3クレデンシャルのいずれかです。 ステップ1:Cisco Business Dashboard GUIにログインし、[**Administration**] > [**Device Credentials** ]を選択します。

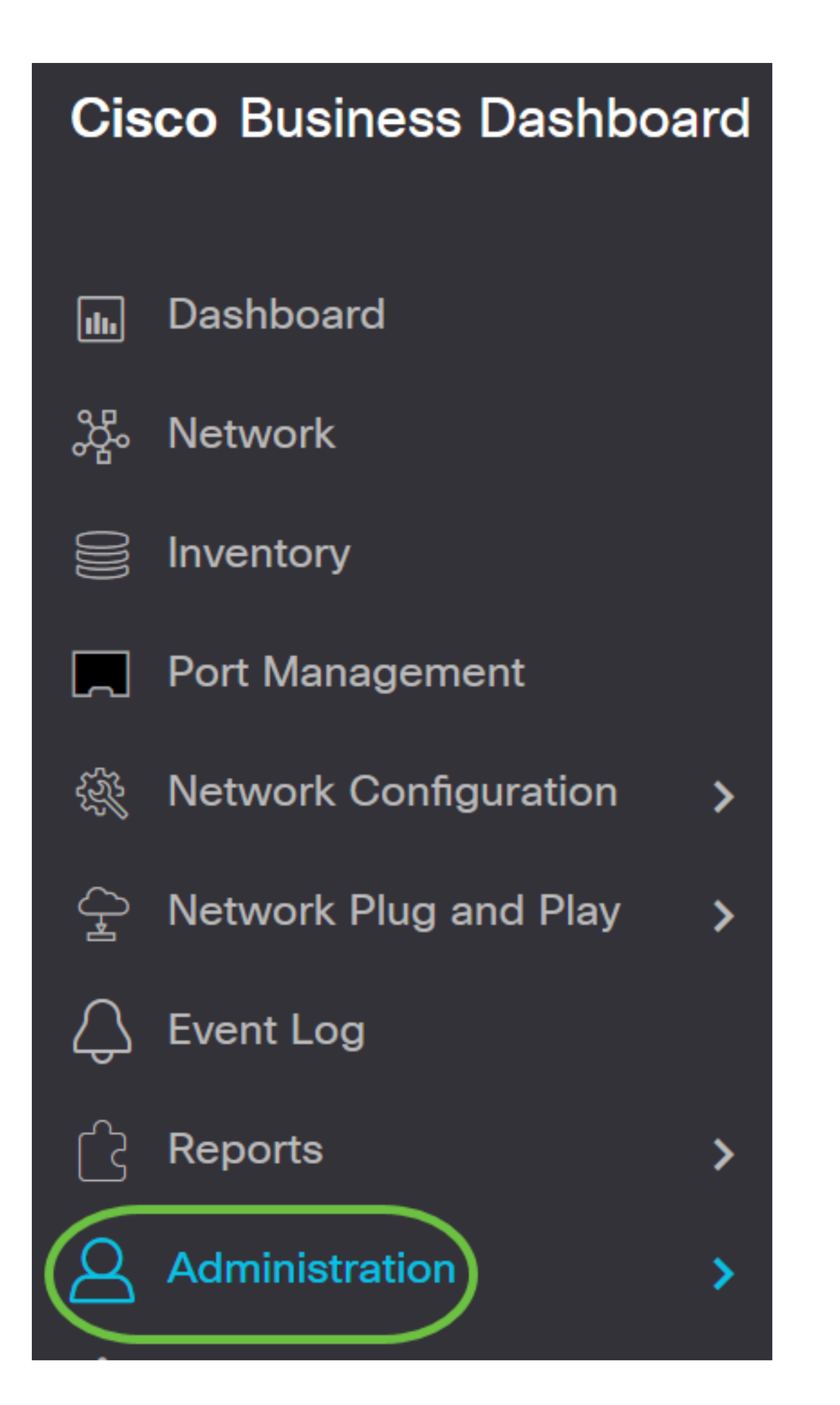

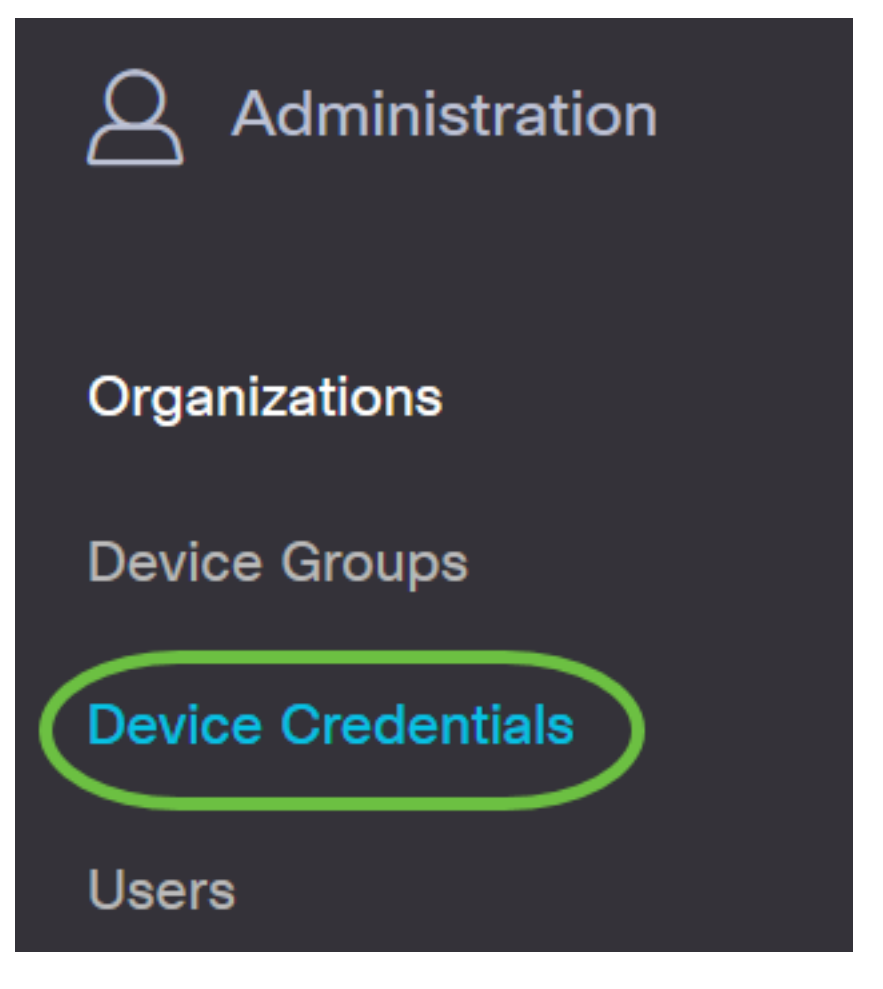

ステップ2:[Add New Credentials(新しい資格情報の追加)]領域で、[Username(ユーザ名)]フ ィールドにネットワーク内のデバイスに適用するユーザ名を入力します。デフォルトのユーザ名 とパスワードはciscoです。

注:この例では、ciscoが使用されています。

#### Add New Credentials

Enter one or more sets of credentials in the fields below. When applied, each credential will be tested against any devices of of credentials may be either a username/password combination, an SNMPv2 community or SNMPv3 credentials.

| cisco | •••••• | 前田 |
|-------|--------|----|
| cisco | 一      |    |

ステップ3:パスワードフィールド*にパスワ*ードを入力します。

#### Add New Credentials

Enter one or more sets of credentials in the fields below. When applied, each credential will be tested against any devices of of credentials may be either a username/password combination, an SNMPv2 community or SNMPv3 credentials.

| cisco | •••••• | <u>i</u> 🕀 |
|-------|--------|------------|
| cisco |        |            |

ステップ4:[SNMP Community]フィールド*に、[Community Name]*を入力します。これは、SNMP Getコマンドを認証するための読み取り専用コミュニティストリングです。コミュニティ名は、 SNMPデバイスから情報を取得するために使用されます。デフォルトのSNMPコミュニティ名は [Public]です。

注:この例では、Publicを使用しています。

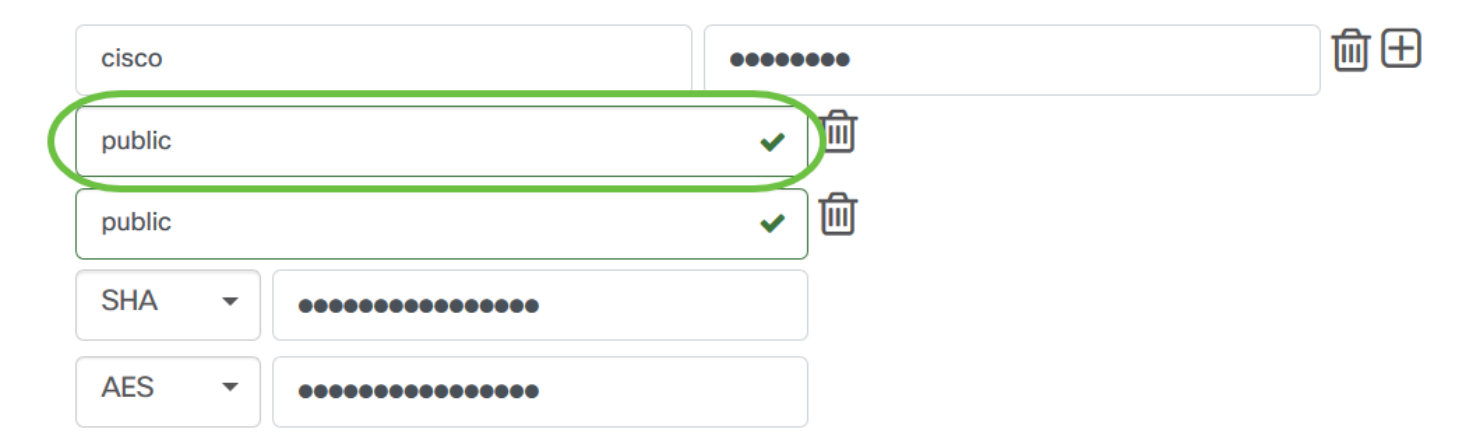

ステップ5:[SNMPv3 User Name]フィールドに、SNMPv3で使用するユーザ名を入力します

**注**:この例では、Publicを使用しています。

| cisco  |   |       | ••••••                | 前田 |
|--------|---|-------|-----------------------|----|
| public |   |       | ✓ Ш                   |    |
| public |   |       | <ul> <li>✓</li> </ul> |    |
| SHA    | • | ••••• |                       |    |
| AES    | • | ••••• |                       |    |

ステップ6:[Authentication]ドロップダウンメニューから、SNMPv3で使用する認証タイプを選択 します。次のオプションがあります。

- None:ユーザ認証は使用されません。これはデフォルトです。このオプションを選択した場合は、ステップ<u>11に進みます</u>。
- MD5:128ビット暗号化方式を使用します。MD5アルゴリズムは、公開暗号システムを使用してデータを暗号化します。これを選択すると、認証パスフレーズの入力が必要になります。
- SHA:Secure Hash Algorithm(SHA)は、160ビットのダイジェストを生成する一方向のハッシュアルゴリズムです。SHAはMD5より低速ですが、MD5より安全です。これを選択すると、認証パスフレーズを入力して暗号化プロトコルを選択する必要があります。

注:この例では、SHAが使用されています。

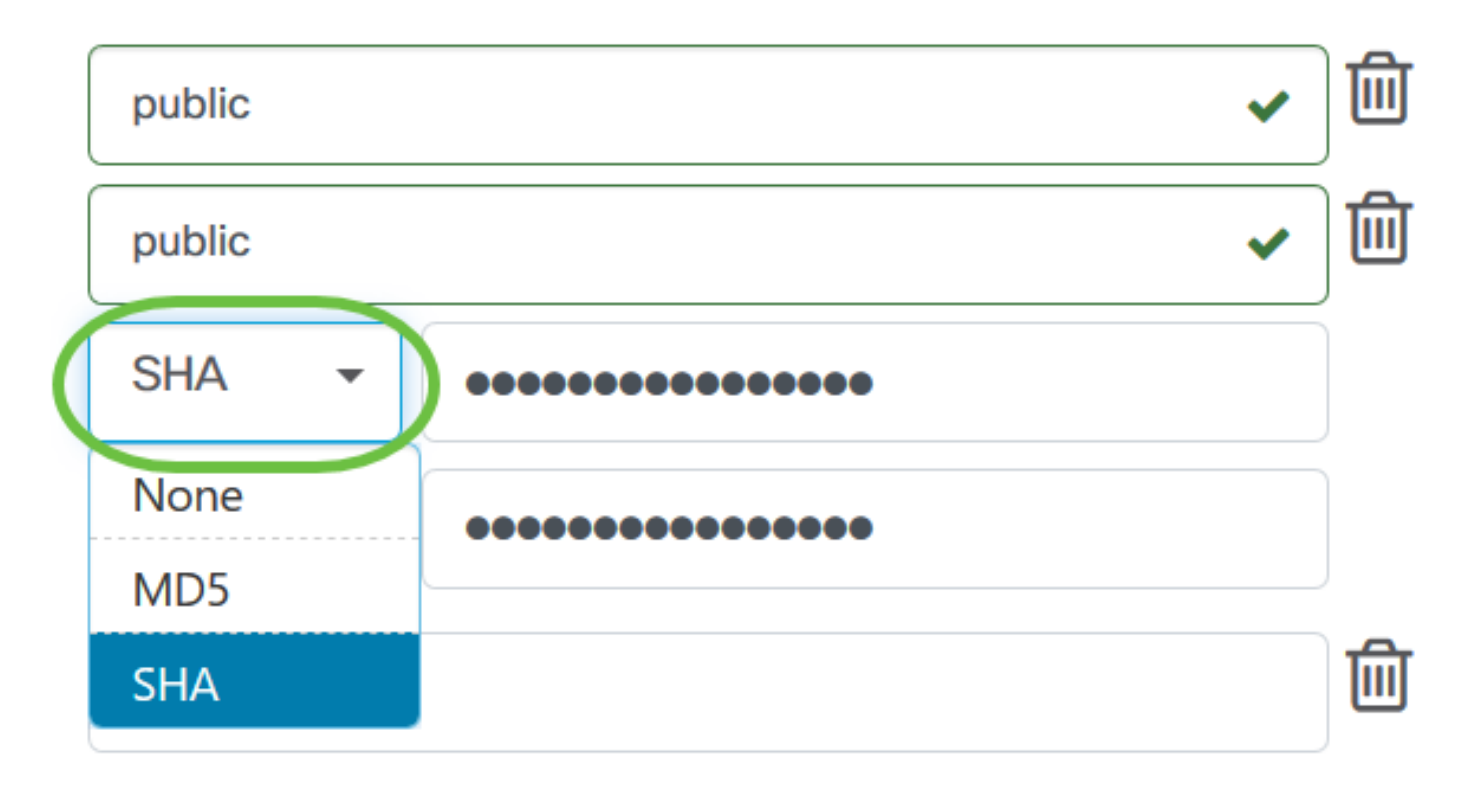

ステップ7:[*Authentication Pass Phrase*]フィールドに、SNMPv3で使用するパスワードを入力します。

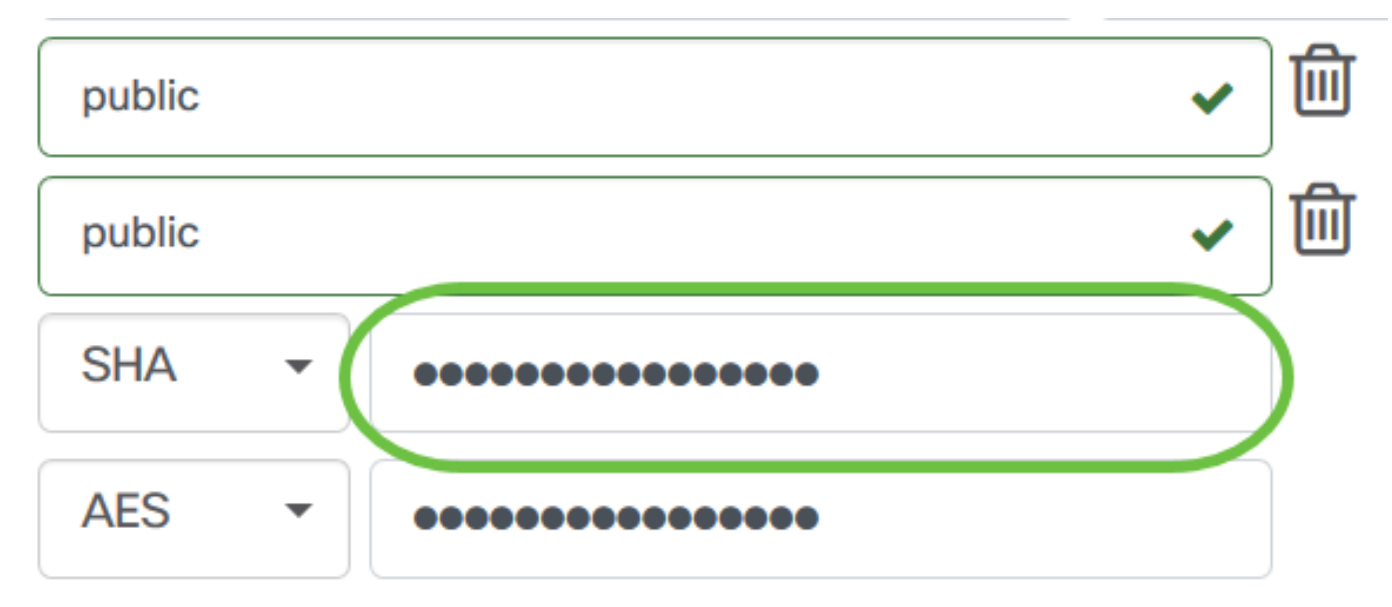

ステップ8:[Encryption Type]ドロップダウンメニューから、SNMPv3要求を暗号化する暗号化方式 を選択します。次のオプションがあります。

- [なし(None)]:暗号化方式は不要です。
- DES:Data Encryption Standard (DES;データ暗号規格)は、64ビットの共有秘密キーを使 用する対称ブロック暗号です。
- AES128:128ビットキーを使用するAdvanced Encryption Standard (AES;高度暗号化規格)。
- 注:この例では、AESが選択されています。

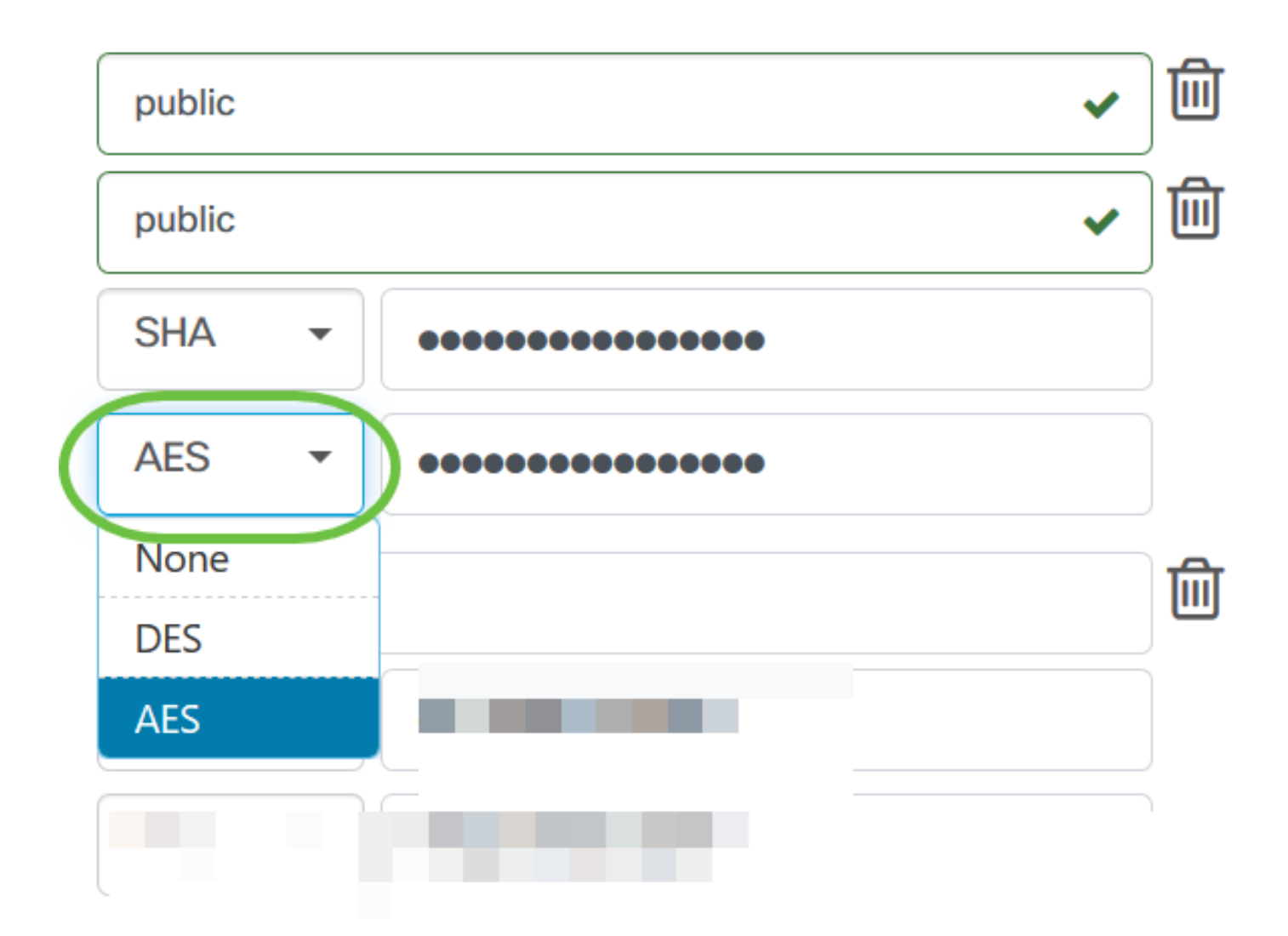

ステップ9:[暗号化パス*フレーズ]*フィールドに、SNMPが暗号化に使用する128ビットキーを入力します。

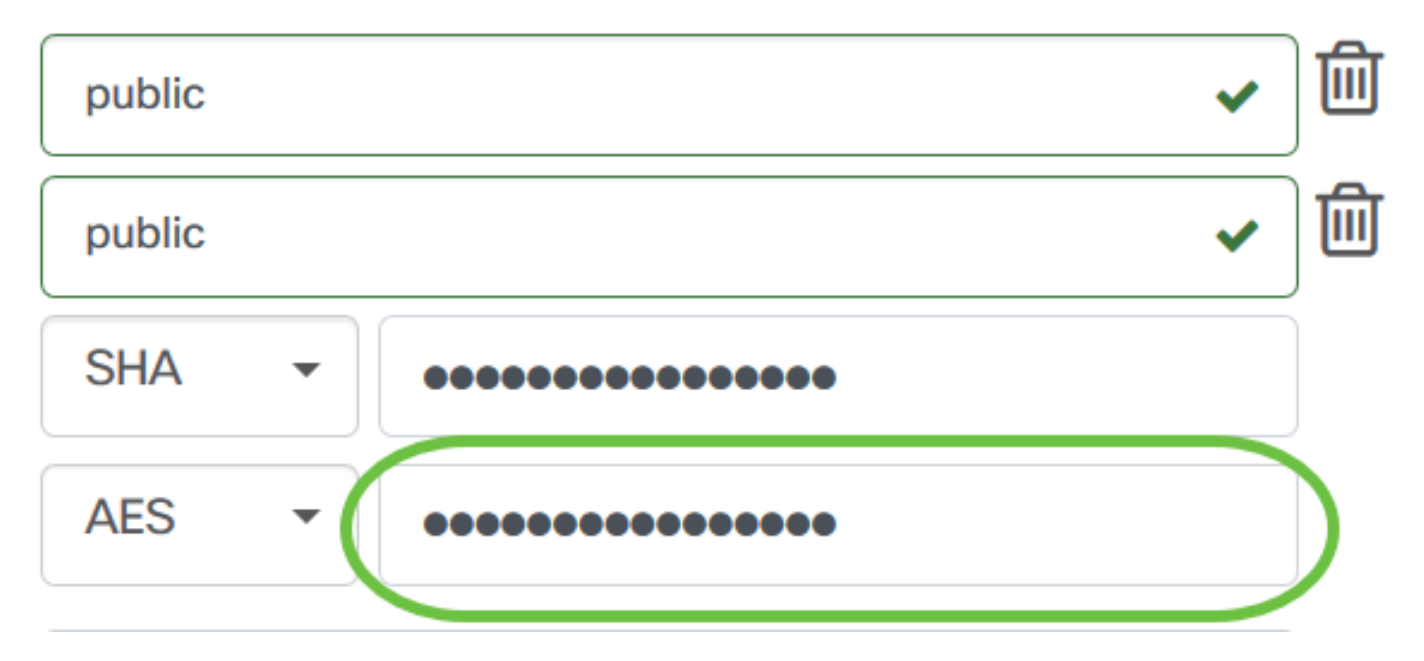

ステップ10:(オプション)ボタンをクリックして、ユーザ名とタイトルの新しいエントリを作成 します。クレデンシャルのタイプに応じて、追加エントリを1つまたは2つまで追加できます。

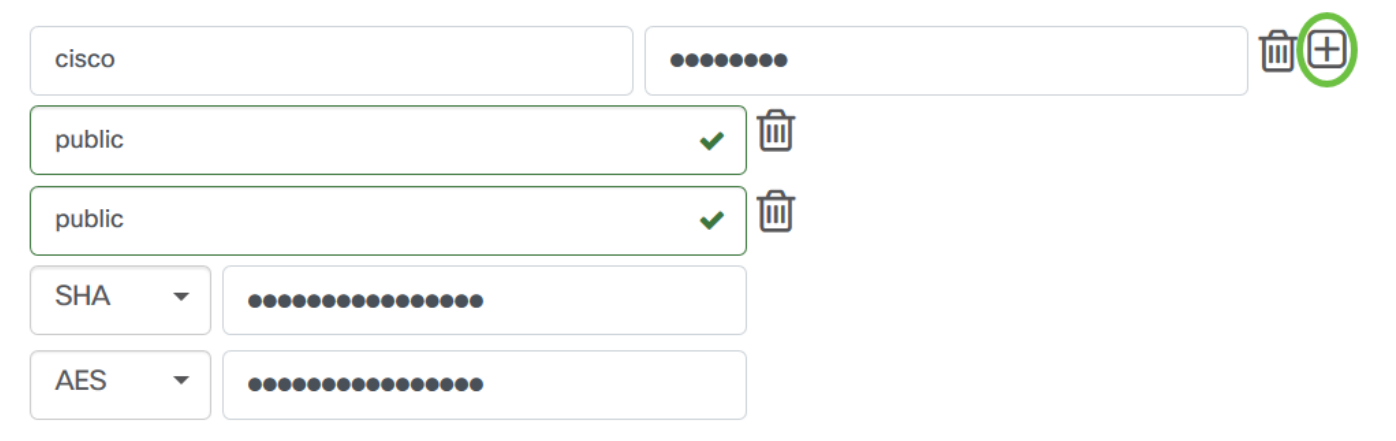

#### <u>ステップ11:[</u>Apply]をクリ**ックします**。

| cisco    |        | ••••• | ••••     | j 🕀 |
|----------|--------|-------|----------|-----|
| public   |        | ~     | <b>D</b> |     |
| public   |        | ~     | <b>D</b> |     |
| SHA 👻    | •••••• |       |          |     |
| AES -    | •••••• |       |          |     |
| -        |        |       |          |     |
|          |        |       |          |     |
|          |        |       |          |     |
| $\frown$ |        |       |          |     |
| Apply R  | eset   |       |          |     |
|          |        |       |          |     |

これで、Cisco Business Dashboard Probeのデバイス資格情報が正しく設定されました。

### ネットワーク上のデバイスの表示

次の表に、Cisco Business Dashboard Probeによって検出されたデバイスを示します。

| ◆ Device     | Type   | Organization   | Network  | Credential   | Status | ♣ Last Used         | Last Used<br>Successfully | Action |
|--------------|--------|----------------|----------|--------------|--------|---------------------|---------------------------|--------|
| SG300-10PP   | Switch | Branch Offices | Branch 1 | SNMPv2/***** | N/A    | Aug 5 2020 10:47:33 | Aug 5 2020 10:47:33       | 🔇 🖻 🏈  |
| SG300-10PP   | Switch | Branch Offices | Branch 1 | cisco/*****  | N/A    | Aug 4 2020 13:42:48 | Aug 4 2020 13:42:48       | 🚱 🛍 Ø> |
| switch0294f9 | Switch | Branch Offices | Branch 1 | SNMPv2/***** | N/A    | Aug 5 2020 10:47:30 | Aug 4 2020 13:12:12       | 🔇 🖻 🌮  |

**注**:より正確なネットワークトポロジを持つように、デバイスのSNMPを有効にすることを推奨 します。

これで、ネットワーク上のデバイスのIDと、対応するクレデンシャルタイプが正常に表示されま

す。